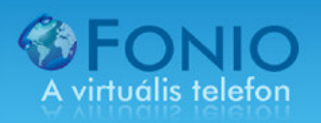

## LINKSYS PAP2T használati útmutató

A LINKSYS PAP2T Internet telefonátjáró eszköz segítségével, számítógép nélkül tudja használni a FONIO Internet telefonszolgáltatását! A teendője csak annyi, hogy a megvásárolt LINKSYS eszközt a melléklet RJ-45 (kék) kábel segítségével kapcsolja össze az ADSL Routerének egyik szabad portjával, vagy az internetet szétosztóra csatlakoztatott switch valamelyik szabad portjába!

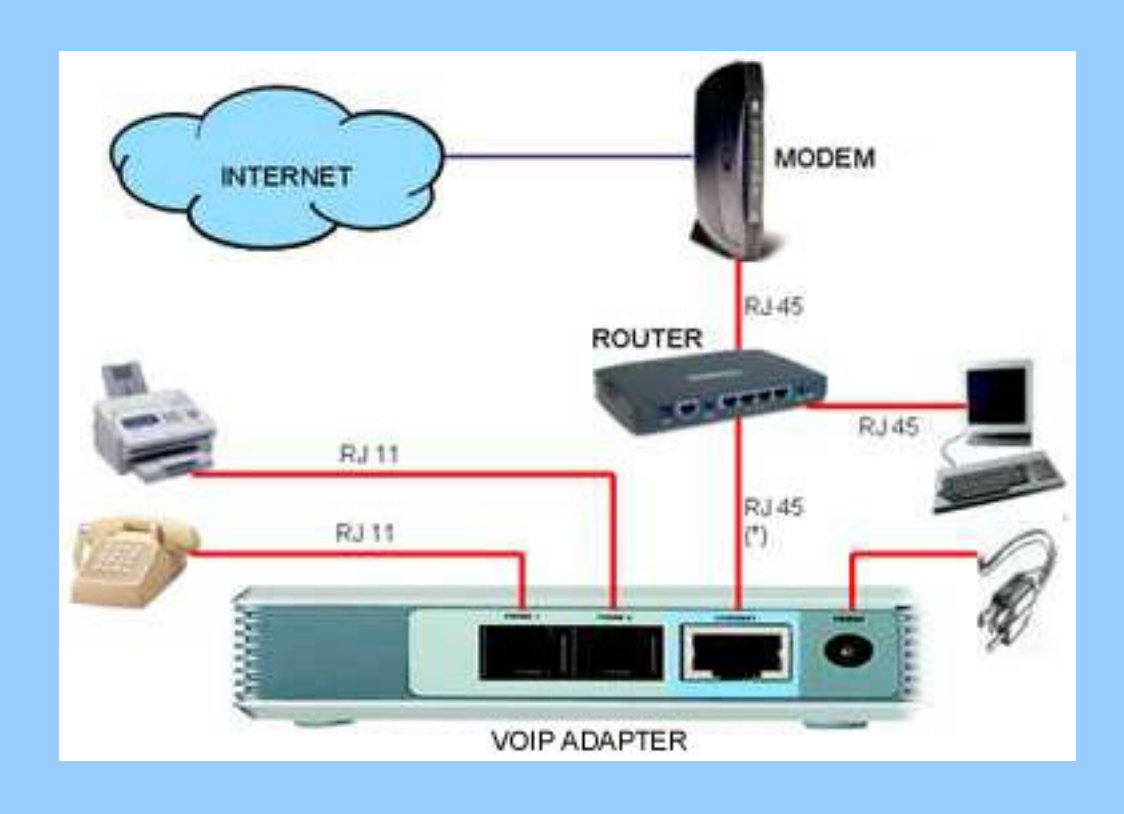

Az ADSL router megvásárlása amúgy is erősen ajánlott, hiszen hardveres tűzfal program segítségével biztonságosabban tud internetezni!

A mellékelt telefonvezetékkel kösse össze a kívánt telefonkészülékkel (LINE1), majd csatlakoztassa a LINKSYS tápegységet a készülékbe, majd a 230V hálózathoz! Figyelem, az ide csatlakoztatott telefonkészüléket egyéb telefonszolgáltató cég hívásainak kezdeményezésére, és fogadására nem tudja használni!

Amennyiben kettő FONIO regisztrációval rendelkezik (pl.: kis irodaház), úgy kettő telefonkészüléket tud csatlakoztatni a LINKSYS PAP2T VOIP adapterre. Az egyik előfizetést a LINE1, a másikat a LINE2 részben tudja beállítani.

Ahol telefon alközponttal rendelkeznek, ott a szabad vonalra kell csatlakoztatni a LINKSYS PAP2T készülék LINE1 csatlakozását!

## A LINKSYS PAP2T Internet telefonátjáró készüléket webes felületen tudja beállítani!

| Linksys PAP2 Configuration - Mozilla Firefox         Eáji Szerkesztés Mézet Előzmények Könyvjelzők Eszközök Súgó         Éáji Szerkesztés Mézet Előzmények Könyvjelzők Eszközök Súgó         Image: Strategy Strategy Stra |                                                                                                    |                   |
|----------------------------------------------------------------------------------------------------|----------------------------------------------------------------------------------------------------|-------------------|
| Eáji Szerkesztés Wézet Előzmények Könyvjelzők Eszközők Súgó                                                                                                    | 👻 Linksys PAP2 Configuration - Mozilla Firefox 📃 🗗                                                                                                    | $\times$          |
| Image: System Information       Http://192.168.2.100/admin/basic       Image: Systems, Inc.       Image: System SiP       Regional       Line 1       Line 2       User 1       User 2         Image: System Information       DHCP:       Enabled       Enabled       Current P:       192.168.2.100         DHCP:       Enabled       LinksysPAP       Current P:       192.168.2.100         DHCP:       Enabled       Current P:       192.168.2.100         DHCP:       Enabled       Current P:       192.168.2.100         DHCP:       Enabled       Current P:       192.168.2.100         DHCP:       Enabled       Current P:       192.168.2.100         DHCP:       Enabled       Current P:       192.168.2.100         Division of Okac Name:       LinksysPAP       Domain:         Current Information       Product Information       Secondary DNS:         Product Information       Product Name:       PAP2T       Serial Number:       FL0009107812         Mac Address:       0018F884094B       Citent Certificate:       0.1.5       Stalled                                                                                                    | <u>Fájl Sz</u> erkesztés <u>N</u> ézet Előz <u>m</u> ények <u>K</u> önyvjelzők <u>E</u> szközök <u>S</u> úgó                                                                                                    | $\langle \rangle$ |
| Fonio                                                                                                    | 💠 • 🔶 • 💽 🏠 🕒 http://192.168.2.100/admin/basic 🔹 🕨 🔯 • Babylon 🔍                                                                                                    | - 5               |
| System Information       DHCP:       Enabled       Current P:       192.168.2.100         Product Information       DHCP:       112.168.2.1       Current IP:       192.168.2.1         Product Information       Product Name:       242.252.525.0       Current IP:       192.168.2.1         Product Information       To Quert Name:       112.168.2.1       Serial Number:       FL000107812         Software Version:       31.15(LS)       Hardware Version:       0.1.5         Mc Address:       00187684094B       Client Certificate:       Installed                                                                                                    | 📄 Fonio 🕐 cPanel® 11 🗋 WHMCompleteSolution 🔮 OTP Bank 🜀 Fonio - Az Intelligens I Ġ Mozilla Firefox Kezdőlap                                                                                                    |                   |
| Phone Adapter with 2 Ports for Voice-Over-IP         Voice       Info       System       SIP       Regional       Line 1       Line 2       User 1       User 2         Basic View (switch to advanced view)         System Information       DHCP:       Enabled       Current IP:       192.168.2.100       Domain:         DHCP:       Enabled       Current Netmask:       255.255.255.0       Current Gateway:       192.168.2.1         Product Information       Product Name:       PAP2T       Serial Number:       FL00G107812         Product Name:       PAP2T       Serial Number:       FL00G107812         Software Version:       3.1.15(LS)       Hardware Version:       0.1.5         MAC Address:       0018F884D94B       Serial Number:       FL00G107812                                                                                                    | LINKSYS <sup>®</sup><br>A Division of Cisco Systems, Inc.                                                                                                    | Ver               |
| Voice       Info       System       SIP       Regional       Line 1       Line 2       User 1       User 2         Basic View (switch to advanced view)         System Information         DHCP:       Enabled       Current IP:       192.168.2.100         Host Name:       LinksysPAP       Domain:       Current Netmask:       255.255.255.0         Primary DNS:       192.168.2.1       Secondary DNS:       Secondary DNS:         Product Information       Product Name:       PAP2T       Serial Number:       FLI00G107812         Software Version:       31.15(LS)       Hardware Version:       0.1.5         MAC Address:       0018F884D94B       Client Certificate:       Installed                                                                                                    | Phone Adapter with 2 Ports for Voice-Over-IP                                                                                                    |                   |
| Basic View (switch to advanced view)         System Information       DHCP:       Enabled       Current IP:       192.168.2.100         Host Name:       LinksysPAP       Domain:       Current Vetmask:       255.255.255.0         Current Netmask:       255.255.255.0       Current Gateway:       192.168.2.1         Secondary DNS:       192.168.2.1       Secondary DNS:         Product Information       Product Name:       PAP2T       Serial Number:       FLI00G107812         Software Version:       3.1.15(LS)       Hardware Version:       0.1.5         MAC Address:       0018F884D94B       Client Certificate:       Installed                                                                                                    | Voice<br>Info System SIP Regional Line 1 Line 2 User 1 User 2                                                                                                    |                   |
| System Information       DHCP:       Enabled       Current IP:       192.168.2.100         Host Name:       LinksysPAP       Domain:       Domain:         Current Netmask:       255.255.255.0       Current Gateway:       192.168.2.1         Secondary DNS:       192.168.2.1       Secondary DNS:         Product Information       Product Name:       PAP2T       Serial Number:       FLI00G107812         Software Version:       3.1.15(LS)       Hardware Version:       0.1.5         MAC Address:       0018F884D94B       Client Certificate:       Installed                                                                                                    | Basic View (switch to advanced view)                                                                                                    |                   |
| Product Information     PAP2T     Serial Number:     FLI00G107812       Product Name:     PAP2T     Serial Number:     FLI00G107812       Software Version:     3.1.15(LS)     Hardware Version:     0.1.5       MAC Address:     0018F884D94B     Client Certificate:     Installed                                                                                                    | System Information                                                                                                    |                   |
| Current Netmask:       255.255.0       Current Gateway:       192.168.2.1         Primary DNS:       192.168.2.1       Secondary DNS:         Product Information       Product Name:       PAP2T         Software Version:       3.1.15(LS)       Hardware Version:       0.1.5         MAC Address:       0018F884D94B       Client Certificate:       Installed                                                                                                    | Host Name: LinksysPAP Domain:                                                                                                    |                   |
| Product Information           Product Name:         PAP2T         Serial Number:         FLI00G107812           Software Version:         3.1.15(LS)         Hardware Version:         0.1.5           MAC Address:         0018F884D94B         Client Certificate:         Installed                                                                                                    | Current Netmask: 255.255.0 Current Gateway: 192.168.2.1<br>Primary DNS: 192.168.2.1<br>Secondary DNS:                                                                                                    |                   |
| Product Name:     PAP2T     Serial Number:     FLI00G107812       Software Version:     3.1.15(LS)     Hardware Version:     0.1.5       MAC Address:     0018F884D94B     Client Certificate:     Installed                                                                                                    | Product Information                                                                                                    |                   |
| Customization: Open                                                                                                    | Product Name:     PAP2T     Serial Number:     FLI00G107812       Software Version:     3.1.15(LS)     Hardware Version:     0.1.5       MAC Address:     0018F884D94B     Client Certificate:     Installed       Customization:     Open     Open     Installed |                   |
| System Status                                                                                                    | System Status                                                                                                    |                   |
| Current Time: 11/13/2007 01:32:10 Elapsed Time: 01:53:35 Broadcast Puts Sent: 4 Broadcast Butes Sent: 1388                                                                                                    | Current Time: 11/13/2007 01:32:10 Elapsed Time: 01:53:35<br>Broadcast Pits Sent: 4 Broadcast Bites Sent: 1368                                                                                                    | ~                 |
|                                                                                                    | C Dioducust Price Schill 1900                                                                                                    | >                 |
| Kész                                                                                                    | Kész                                                                                                    |                   |

1. Általában a ROUTER-hez csatlakoztatás után, annak webes lekérdezésével a DHCP Client Log-ban tudhatja meg a LINKSYS PAP2T IP címét. Pl.: 192.168.2.100

2. Amennyiben az ADSL Router IP adatai, illetve jelszava nem elérhető, úgy az eszközök összekapcsolása után az interaktív menürendszerben is le lehet kérdezni a készülék IP címét.

A LINKSYS PAP2T-hez csatlakoztatott telefon készüléken négyszer (4) nyomja meg a \* gombot, és akkor egy interaktív menürendszerbe jut! Az alábbi angol nyelvű üzenet hangzik el:

"Configuration menu. Please enter option followed by the pound key..."

Automatikus hálózati cím konfigurálás esetén az éppen aktuális hálózati cím lekérdezéséhez a 110#-et kell bebillentyűzni a telefonon. Ezután a géphang elmondja a készülék IP címét angolul, amit írjon le: (Például: "one-nine-two-<u>dot(pont</u>)-one-six-eight-<u>dot(pont</u>)-two-dot<u>(pont</u>)-one-zero-zero )

A következő lépésben a gépi hang által lediktált számsort, közötte a pontokkal írja be a webböngészőbe: például <u>http://192.168.2.100</u> ...és máris megjelenik a LINKSYS PAP2T program adminisztrációs felülete.

Kérem, válassza ki az ADMIN LOGIN menüpontot a képernyő jobb oldali részén, majd ezután kattintson a LINE 1 menüpontra egy bal egérgombbal, mert itt kell a kötelező beállításokat megtenni!

| Linksys PAP2 Configure                            | ation - Mozilla Firet                                     | íox                                                            |                                                               |                    |              |
|---------------------------------------------------|-----------------------------------------------------------|----------------------------------------------------------------|---------------------------------------------------------------|--------------------|--------------|
| <u>F</u> ájl S <u>z</u> erkesztés <u>N</u> ézet E | lőz <u>m</u> ények <u>K</u> önyvjelzá                     | ők <u>E</u> szközök <u>S</u> úgó                               |                                                               |                    | $\bigcirc$   |
| \land • 🔶 • 💽 📀                                   | 1 http://192.1                                            | 68.2.100/admin/basic                                           |                                                               | Babylon            | R 🔒 -        |
| 🗋 Fonio 🕐 cPanel® 11 🗋                            | WHMCompleteSolution                                       | 🕑 OTP Bank <u>G</u> Fonio - Az                                 | Intelligens I <u>G</u> Mozill                                 | a Firefox Kezdőlap |              |
| LINKSYS<br>A Division of Cisco Systems, Inc.      | 0                                                         |                                                                |                                                               |                    | Firmware Ver |
| Voice                                             | Info System SIF                                           | Phone Adapter with<br>Regional Line 1 Li<br>Basic View (switch | n 2 Ports for Voice-<br>ine 2 User 1 Use<br>to advanced view) | Over-IP<br>r 2     |              |
| SIP Settings<br>Proxy and Registration            | Line Enable:<br>SIP Port:                                 | yes 💌                                                          |                                                               |                    |              |
| Subscriber Information                            | Proxy:<br>Make Call Without Reg:<br>Ans Call Without Reg: | sip.fonio.hu<br>no 💌<br>no 💌                                   | Register:<br>Register Expires:                                | yes 💙<br>60        |              |
|                                                   | Display Name:<br>Password:<br>Auth ID:                    | 0009*001<br>xxxxxxxxxxxx<br>0009*001                           | User ID:<br>Use Auth ID:                                      | 0009*001<br>no 💌   | ~            |
| Kész                                              |                                                           |                                                                |                                                               | <u></u>            | >            |

A legfontosabb kötelezően kitöltendő adatmezők a következők:

- 1. Line Enable = YES, vagyis engedélyezni az egyes vonalon (LINE 1) a telefonálást.
- 2. SIP Port: 5060
- 3. Proxy: sip.fonio.hu vagy 85.25.135.122
- 4. Display Name ,User ID és Auth ID: ide a FONIO végpont számát kell beírnia!
- 5. Password: Ide írja be a regisztrálás során megadott jelszavát.

| 🕲 Linksys PAP2 Configur                                                                                     | ation - Mozilla Fire                  | fox                              |                       |         | _ 🗖 🔀        |  |  |  |  |
|----------------------------------------------------------------------------------------------------|---------------------------------------|----------------------------------|-----------------------|---------|--------------|--|--|--|--|
| <u>E</u> ájl S <u>z</u> erkesztés <u>N</u> ézet E                                                           | Előz <u>m</u> ények <u>K</u> önyvjelz | ők <u>E</u> szközök <u>S</u> úgó |                       |         | $\diamond$   |  |  |  |  |
| - 🔶 - 🕑 😣                                                                                                   | 1 http://192.3                        | 168.2.100/admin/basic            | *                     | Babylon | <u>a</u> 🔒 - |  |  |  |  |
| 📄 Fonio 🗣 cPanel® 11 📄 WHMCompleteSolution 🎸 OTP Bank 🕟 Fonio - Az Intelligens I 🕞 Mozilla Firefox Kezdőlap |                                       |                                  |                       |         |              |  |  |  |  |
|                                                                                                    | Auth ID:                              | 0009*001                         |                       |         | ^            |  |  |  |  |
| Supplementary Service<br>Subscription                                                                       |                                       |                                  |                       |         |              |  |  |  |  |
|                                                                                                    | Call Waiting Serv:                    | yes 💌                            | Block CID Serv:       | yes 💌   |              |  |  |  |  |
| 1                                                                                                    | Block ANC Serv:                       | yes 💌                            | Dist Ring Serv:       | yes 💌   |              |  |  |  |  |
| 1                                                                                                    | Cfwd All Serv:                        | yes 💌                            | Cfwd Busy Serv:       | yes 💌   |              |  |  |  |  |
| 1                                                                                                    | Cfwd No Ans Serv:                     | yes 💌                            | Cfwd Sel Serv:        | yes 💌   |              |  |  |  |  |
| 1                                                                                                    | Cfwd Last Serv:                       | yes 💌                            | Block Last Serv:      | yes 💌   |              |  |  |  |  |
|                                                                                                    | Accept Last Serv:                     | yes 💌                            | DND Serv:             | yes 💌   |              |  |  |  |  |
|                                                                                                    | CID Serv:                             | yes 💌                            | CVVCID Serv:          | yes 💌   |              |  |  |  |  |
|                                                                                                    | Call Return Serv:                     | yes 💌                            | Call Back Serv:       | yes 💌   |              |  |  |  |  |
|                                                                                                    | Three Way Call Serv:                  | yes 💌                            | Three Way Conf Serv:  | yes 💌   |              |  |  |  |  |
|                                                                                                    | Attn Transfer Serv:                   | yes 💌                            | Unattn Transfer Serv: | yes 💌   |              |  |  |  |  |
|                                                                                                    | MVI Serv:                             | yes 💌                            | VMW Serv:             | yes 💌   |              |  |  |  |  |
| Audio Configuration                                                                                         |                                       |                                  |                       |         |              |  |  |  |  |
|                                                                                                    | Preferred Codec:                      | G723 💌                           | Silence Supp Enable:  | no 💌    |              |  |  |  |  |
| 1                                                                                                    | Use Pref Codec Only:                  | no 💌                             | FAX CED Detect        | yes 💌   |              |  |  |  |  |
|                                                                                                    | DTMF Tx Method:                       | Auto 🔽                           | Enable.               |         |              |  |  |  |  |
|                                                                                                    |                                       |                                  |                       | 1       | C.           |  |  |  |  |
|                                                                                                    |                                       |                                  | 11. E                 | 2, 1    |              |  |  |  |  |
|                                                                                                    |                                       | Save Settings                    | Cancel Settings       |         | للسا         |  |  |  |  |
| <                                                                                                    |                                       | 1111                             |                       |         | >            |  |  |  |  |
| Kész                                                                                                    |                                       |                                  |                       |         |              |  |  |  |  |

A többi állítási lehetőség most még nem szükséges, a beállítások után kérem, hogy kattintson a SAVE SETTINGS gombra egy bal egérgombbal. A képernyőváltás után történik a mentés, majd újra visszatér a kép.

A beállításoknak vége, kérem lépjen ki a LINKSYS PAP2T "weboldalból".

Próbálja ki, telefonáljon most azonnal!

A telefon nyomógombjaival gépelheti be a kívánt telefonszámot. Ha mobil vagy vezetékes irányba kíván hívást kezdeményezni, úgy használja mindig a nemzetközi formát:

Pl.. Budapesti hívószám tárcsázásakor 0036[körzetszám][hagyományos telefonszám]

A FONIO ügyfélszolgálati iroda telefonszáma: 003619990510